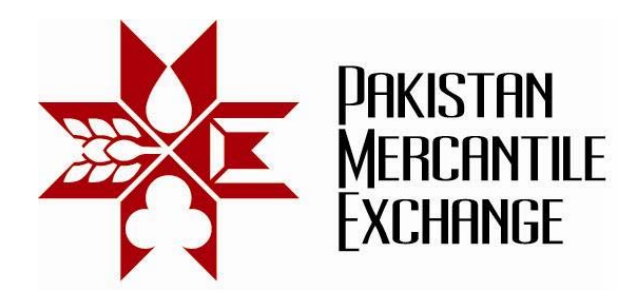

### Circular No.: PMEX/Operations/ 40-2011

November 30, 2011

## NEXT Web Based Trading Terminal Security Settings

In continuation to our circular PMEX/Operations/ 36-2011 dated November 23, 2011 wherein we had notified to all our brokers about the introduction of GTC order type and NEXT web based trading terminal security configuration.

Subsequent to successful mock trading results, on Monday November 28, 2011 we noticed that brokers did not change their web browser settings as notified in the said circular result in broker and their clients faced serious problems in placing orders at PMEX.

# Brokers are requested to inform their house Users and clients about the said changes and ensure that these settings are in place by Friday December 02, 2011. Otherwise they will not be able to place orders at PMEX.

Step by Step configuration details are mentioned in Annexure "A".

For Pakistan Mercantile Exchange – PMEX

Shehzad Hussain Makhani

Head of Operations

Pakistan Mercantile Exchange Ltd.,

formerly National Commodity Exchange Limited 9<sup>th</sup> Floor, PRC Towers, 32-A, Lalazar Drive, M.T. Khan Road, Karachi. UAN: 92.21 111 623 623, 99210650 Fax: 92.21 35611263 www.pmex.com.pk

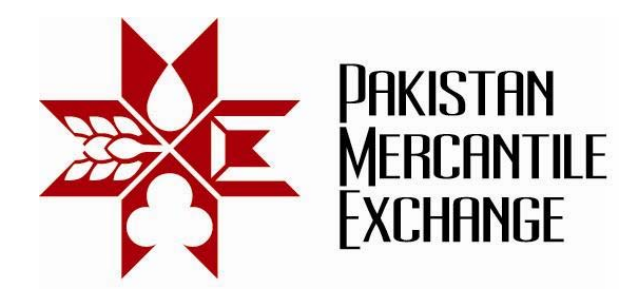

#### System Setting and Configuration

Annexure "A"

### PMEX Trust Web Sites Configuration

- 1. Open Internet Options menu: path Menu>Tools>Internet Options
- Click on Security Tab Setting window and select the trusted sites and then click on Sites button.

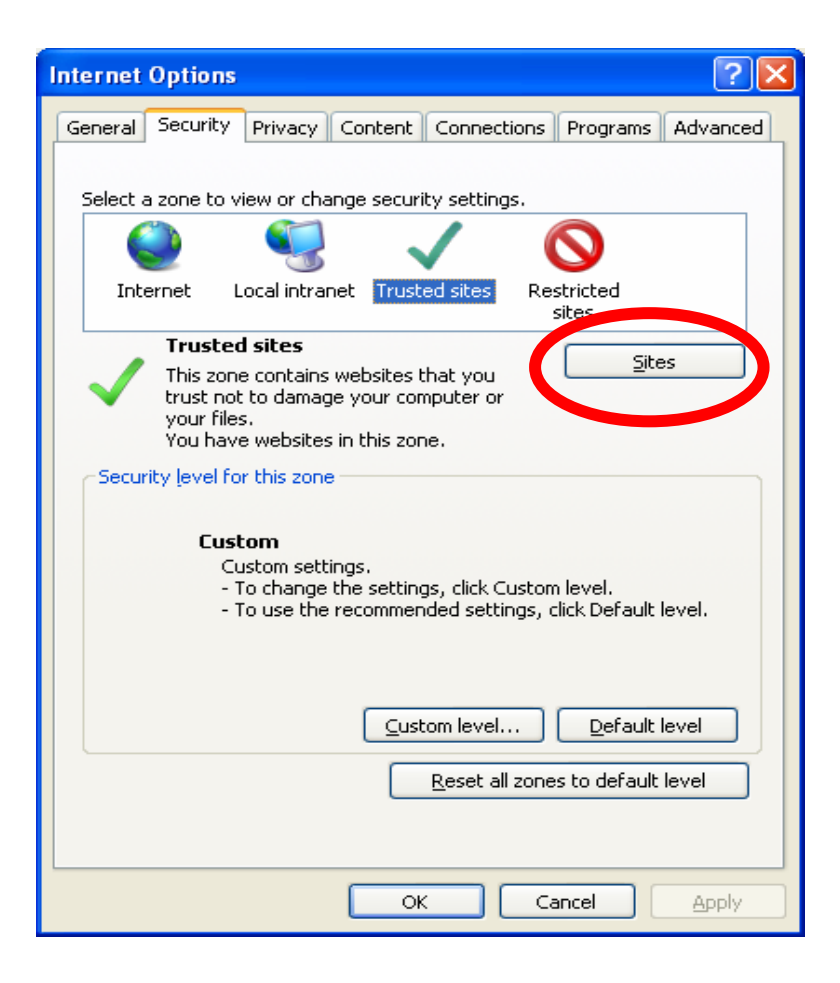

Pakistan Mercantile Exchange Ltd.,

formerly National Commodity Exchange Limited 9<sup>th</sup> Floor, PRC Towers, 32-A, Lalazar Drive, M.T. Khan Road, Karachi. UAN: 92.21 111 623 623, 99210650 Fax: 92.21 35611263 www.pmex.com.pk

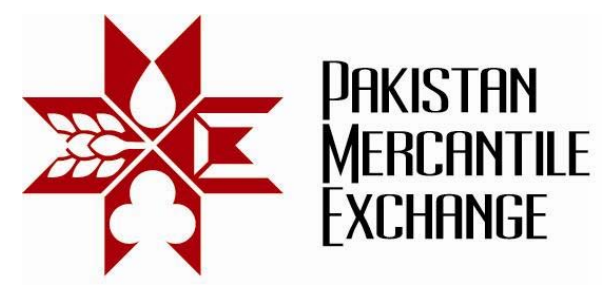

3. Uncheck the https sever verification setting and add the following PMEX trading website in trusted site list.

| Trusted sites                                                                                                    | Trusted sites                                                                                                    |
|----------------------------------------------------------------------------------------------------|----------------------------------------------------------------------------------------------------|
| You can add and remove websites from this zone. All websites in this zone will use the zone's security settings.                    | You can add and remove websites from this zone. All websites in this zone will use the zone's security settings.                   |
| Add this website to the zone:                                                                                                    | Add this website to the zone:                                                                                                    |
| Websites:                                                                                                    | Websites:                                                                                                    |
| http://trade.pmex.com.pk   http://trade.pmex.net.pk  http://trade.pmex.com.pk  http://trade2.pmex.com.pk  http://trade2.pmex.net.pk | http://trade2.pmex.org.pk https://trade.pmex.com.pk https://trade.pmex.net.pk https://trade.pmex.org.pk https://trade2.pmex.com.pk |
| Require server verification (https:) for all sites in this zone                                                                     | Require server verification (https://for.all.sites in this zone                                                                    |
| _ · · · · · · · ·                                                                                                    |                                                                                                    |
| ⊆lose                                                                                                    |                                                                                                    |

http://trade.pmex.com.pk http://trade.pmex.net.pk http://trade.pmex.org.pk http://trade2.pmex.com.pk http://trade2.pmex.net.pk http://trade2.pmex.org.pk

https://trade.pmex.com.pk https://trade.pmex.net.pk https://trade.pmex.org.pk https://trade2.pmex.com.pk https://trade2.pmex.net.pk https://trade2.pmex.org.pk

4. After adding all PMEX trading websites in trusted zone mark check on https server verification option.

Pakistan Mercantile Exchange Ltd.,

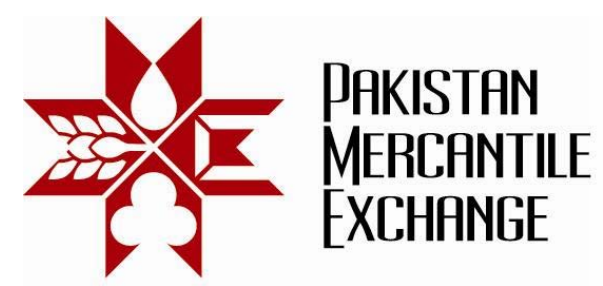

5. Change custom level security zone settings by following the menu path IE Menu: Tools>Internet Options>Security>Custom Level>Miscellaneous>Access data sources across domains>Enable

| Internet Options                                                                                                    | Security Settings - Internet Zone                                                                                                    |
|----------------------------------------------------------------------------------------------------|----------------------------------------------------------------------------------------------------|
| General Security Privacy Content Connections Programs Advanced                                                                                                    | Settings                                                                                                    |
| Select a zone to view or change security settings.          Internet       Internet       Internet         Internet       Local intranet       Trusted sites         Restricted sites       Sites         Internet       This zone is for Internet websites, except those listed in trusted and restricted zones. | Image: Second system       Image: Second system         Image: Second system       Image: Second system         Image: Second |
| Security level for this zone<br>Custom<br>Custom settings.<br>- To change the settings, click Custom level.<br>- To use the recommended settings, click Default level.                                                                                                    | Chable     Enable     Miscellaneous     Access data sources across domains     Disable     Enable     Prompt     Alow META DEEDECH     Alow META DEEDECH     Taker effect after you rectart Internet Evoluter                                                                                                    |
| Custom level Default level                                                                                                    | Reset custom settings       Reset to:       Medium-high (default)                                                                                                    |
| OK Cancel Apply                                                                                                    | OK Cancel                                                                                                    |

In Addition to above Users are requested to ensure the following before logging into NEXT Web based Trading Terminal:

- 1. Licensed Windows XP Professional with SP3 and with latest OS Patches.
- 2. Internet Explorer 8.0 with latest patches.
- 3. Port 80, 443 and 9090 must be open on firewall, if firewall is installed.
- Internet Explorer Temporary Internet Files and History Settings must be set to option as "Every time I visit the webpage". Setting Menu path: Explorer Menu Tools>Internet Options>General>Browsing History settings

Pakistan Mercantile Exchange Ltd.,